### TỔNG CỤC THUẾ CỤC TH<u>UẾ TỈNH ĐẮ</u>K LẮK

Số: /CTĐLA-TTHT V/v tuyên truyền công tác quản lý thuế TNCN Đắk Lắk, ngày tháng năm

Kính gửi: Các doanh nghiệp, tổ chức, cá nhân trên địa bàn tỉnh Đắk Lắk

Trong thời gian qua, cơ quan thuế tiếp nhận được một số phản ánh liên quan đến trường hợp doanh nghiệp sử dụng thông tin của cá nhân (Tên, MST, số CMND/CCCD) để kê khai, tính chi phí tiền lương, tiền công khi xác định nghĩa vụ thuế thu nhập doanh nghiệp (TNDN) trong khi không phát sinh chi trả thu nhập cho cá nhân đó. Để đảm bảo quyền lợi cho người nộp thuế và ngăn chặn, xử lý hành vi vi phạm pháp luật về thuế, Cục Thuế tuyên truyền để các doanh nghiệp, tổ chức được biết, cụ thể như sau:

- Hành vi tự ý sử dụng thông tin cá nhân để kê khống số lượng lao động, hạch toán khống chi phí nhân công,... là hành vi vi phạm pháp luật về dân sự, hành chính và pháp luật hình sự; doanh nghiệp, tổ chức kê khai khống sẽ bị cơ quan thuế theo dõi hoặc xử lý vi phạm theo quy định của pháp luật thuế, trường hợp có dấu hiệu vi phạm pháp luật hình sự cơ quan thuế chuyển cơ quan có liên quan để xử lý theo quy định.

- Thực hiện công cuộc chuyển đổi số, Cục Thuế đã triển khai đến các doanh nghiệp, cá nhân trên địa bàn thực hiện rà soát, cập nhật thay đổi thông tin đăng ký thuế đối với cá nhân để chuẩn hóa MST cá nhân theo Quyết định số 06/QĐ-TTg ngày 06/01/2022 của Thủ tướng Chính phủ. Đảm bảo mỗi cá nhân được cấp 01 mã số thuế (MST) duy nhất để sử dụng trong suốt cuộc đời của cá nhân đó và người phụ thuộc (NPT) của cá nhân được cấp mã số thuế (MST) để giảm trừ gia cảnh cho NNT thu nhập cá nhân. Khi mã số định danh cá nhân được cấp cho toàn bộ dân cư thì sử dụng mã số định danh cá nhân thay cho mã số thuế.

- Việc sử dụng tài khoản giao dịch thuế điện tử giúp người dân và doanh nghiệp kê khai, nộp thuế, theo dõi, tra cứu thông báo thuế, đối chiếu giao dịch nộp tiền thuế vào ngân sách nhà nước. Ngành thuế thường xuyên tiếp thu, phát triển các ứng dụng công nghệ thông tin tạo điều kiện thuận lợi nhất cho người dân và thông nộp thuế doanh nghiêp tra cứu tin người tai đường dẫn https://tracuunnt.gdt.gov.vn, hoặc cho cá nhân cài đặt ứng dụng eTax mobile trên điện thoại thông minh để tra cứu các thông tin, thông báo thuế, thông tin về các nguôn thu nhập,... đảm bảo kiểm soát được đầy đủ, chính xác các nguồn thu nhập của bản thân.

- Hiện nay, ứng dụng quản lý của ngành thuế đã tổng hợp dữ liệu quyết toán thuế, tra cứu quản lý nguồn thu nhập,... để hỗ trợ xử lý, giải quyết hồ sơ hoàn thuế TNCN và phục vụ công tác kiểm tra, giám sát hồ sơ quyết toán thuế TNCN, giải quyết khiến nghị, phản ánh; phối hợp với các cơ quan thuế có liên quan để xác minh thông tin và xử lý các hành vi vi phạm trong lĩnh vực thuế theo đúng quy

định,... do đó đề nghị các doanh nghiệp tự giác rà soát, loại bỏ các chi phí khống nêu trên.

Trên đây là một số nội dung tuyên truyền về công tác quản lý thuế TNCN. Trong quá trình thực hiện, nếu có vướng mắc xin vui lòng liên hệ cơ quan Thuế quản lý trực tiếp để được hướng dẫn, giải đáp./.

#### Nơi nhận:

- Như trên;

- Ban Tuyên giáo Đảng ủy Khối các cơ quan và doanh nghiệp tỉnh;
- Sở Thông tin và Truyền thông Đắk Lắk;
- Đài Phát thanh và Truyền hình Đắk Lắk;
- Cổng Thông tin điện tử tỉnh Đắk Lắk;

- Báo Đắk Lắk;

 Văn phòng thường trú VCCI Đà Nẵng tại Đắk Lắk;

- Chi cục Thuế các huyện, khu vực, TP;
- Các phòng thuộc VP Cục Thuế;
- Website, Zalo của Cục Thuế;
- Lưu: VT, TTHT.

## KT. CỤC TRƯỞNG PHÓ CỤC TRƯỞNG

**Phạm Thanh Long** 

# PHỤ LỤC: HƯỚNG DẪN SỬ DỤNG BẢN ĐỒ SỐ HỘ KINH DOANH

### I. Tra cứu Hộ kinh doanh

Bước 1: Tải app eTax Mobile trên App Store hoặc CH Play.

(Đối với Người nộp thuế thực hiện đăng nhập theo tài khoản thuế điện tử được cấp.

Nếu người nộp thuế chưa đăng ký tài khoản thuế điện tử có thể đăng nhập bằng tài khoản định danh điện tử mức độ 2.)

Bước 2: Người sử dụng (NSD) chọn phân hệ Tiện ích -> Tra cứu hộ kinh doanh (hỗ trợ cả đăng nhập và không đăng nhập)

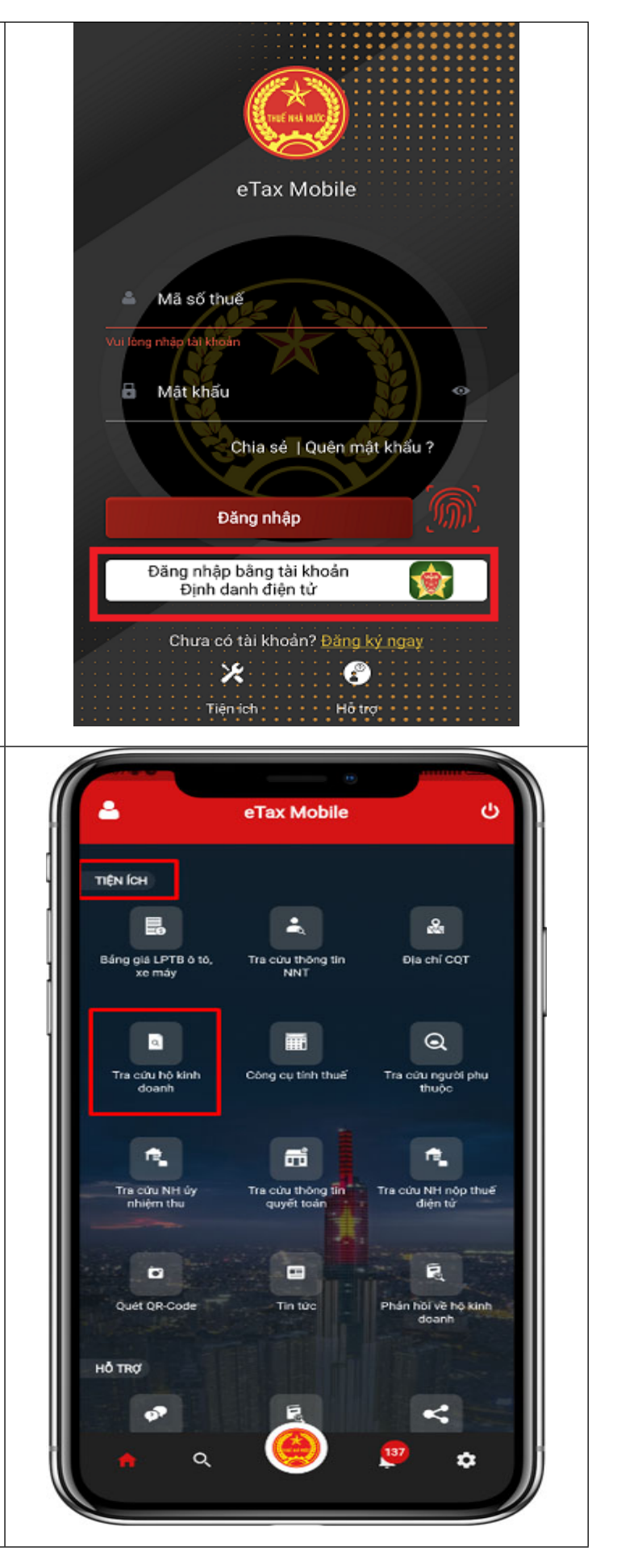

Bước 3: Hệ thống hiển thị màn hình tra cứu theo các điều kiện tìm kiếm: Tỉnh/TP, Quận/huyện, Phường/Xã, Chọn loại danh sách, Kỳ lập bộ (nhập dạng MM/YYYY, VD: 01/2020), Mã số thuế

Tra cứu hộ kinh doanh

Tỉnh/Thành phố \*

Quận/Huyện \*

Phường/Xã \*

Chọn loại danh sách \*

Kỳ lập bộ \*

Mã số thuế

Tra cứu

4

Bước 4: Nhập các điều kiện tìm kiếm, nhấn Tra cứu. Hệ thống hiển thị danh sách thông tin hộ kinh doanh theo điều kiện tra cứu.

Lưu ý: Hệ thống hiển thị mặc định 10 hộ kinh doanh. NSD thực hiện thao tác kéo xuống dưới để xem tiếp danh sách hộ kinh doanh tại trang tiếp theo

Tra cứu hộ kinh doanh Tỉnh/Thành phố \* Hà Nội Quận/Huyện \* Quân Cầu Giấy Phường/Xã \* Phường Dịch Vọng Hậu Danh sách hô kinh doanh Chọn loại danh sách \* và mức thuế phải nộp Kỳ lập bộ \* 01/2018 Mā số thuế Tra cứu Tổng số hộ kinh doanh: 573 0100391540 Bản lẻ hình thức khác chưa được phân vào đâu; 0100627595 Quán rượu, bia, quầy bar; 0100392456 Bán lẻ hình thức khác chưa được phản vào đâu; 0101150812 Bán lễ khác trong các cửa hàng kinh doanh tổng hợp; 9 0101141381-001 Bán lẻ khác trong các cửa hàng kinh doanh tổng hợ

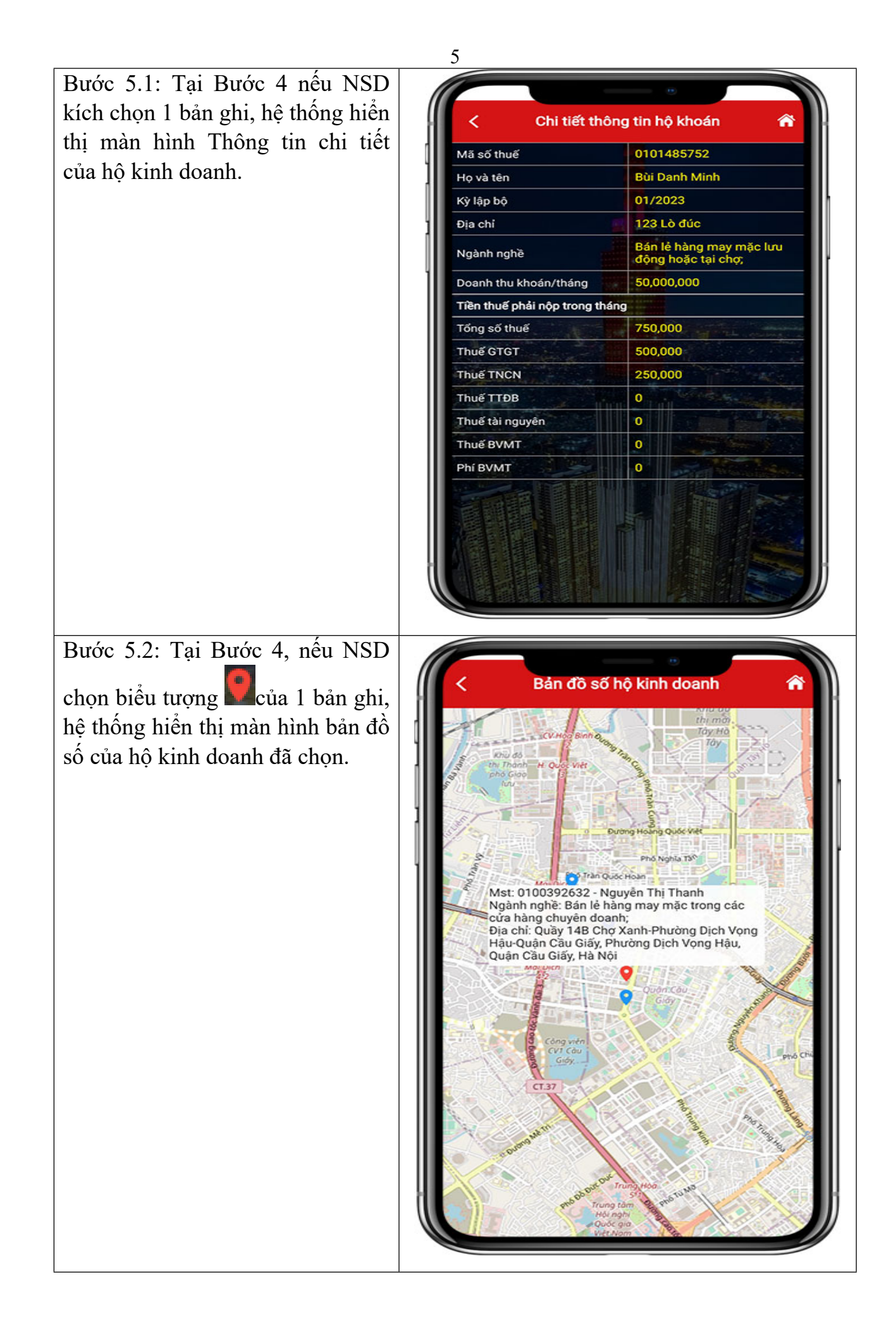

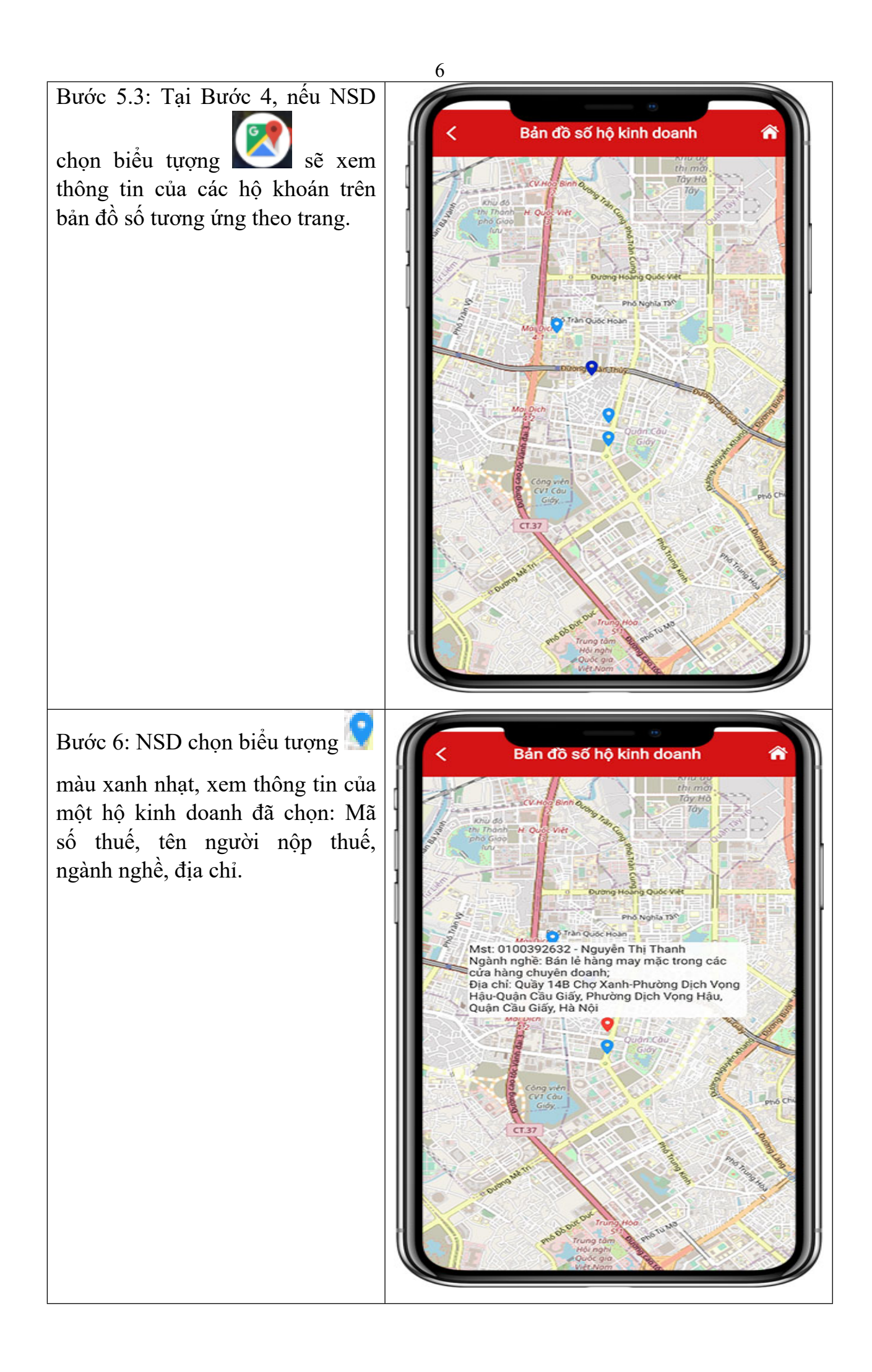

Bước 7: NSD chọn biểu tượng

màu xanh đậm, xem thông tin các hộ kinh doanh trùng địa chỉ: Tổng số hộ kinh doanh, danh sách mã số thuế, địa chỉ.

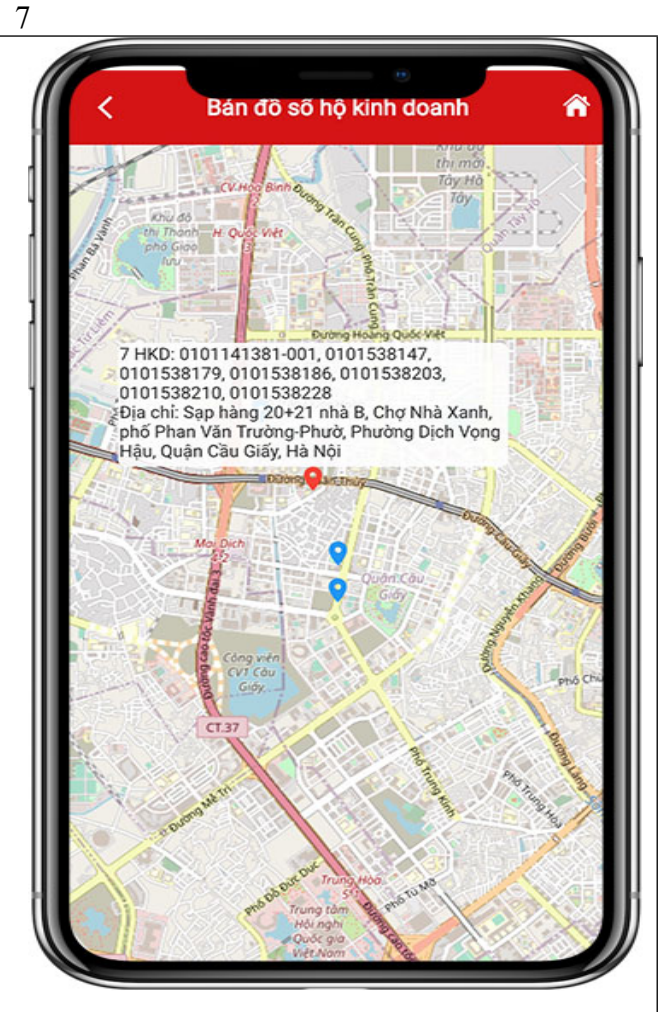

## II. Phản hồi thông tin về Hộ kinh doanh

Bước 1: Trên màn hình đăng nhập, chọn Tiện ích/Phản hồi về hộ kinh doanh.

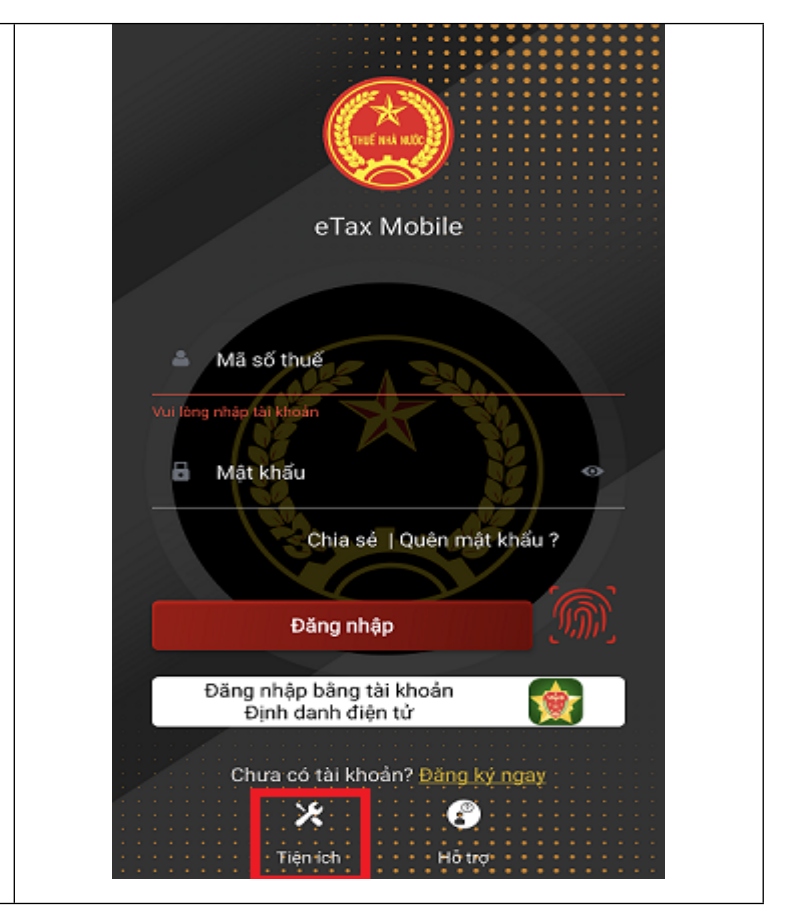

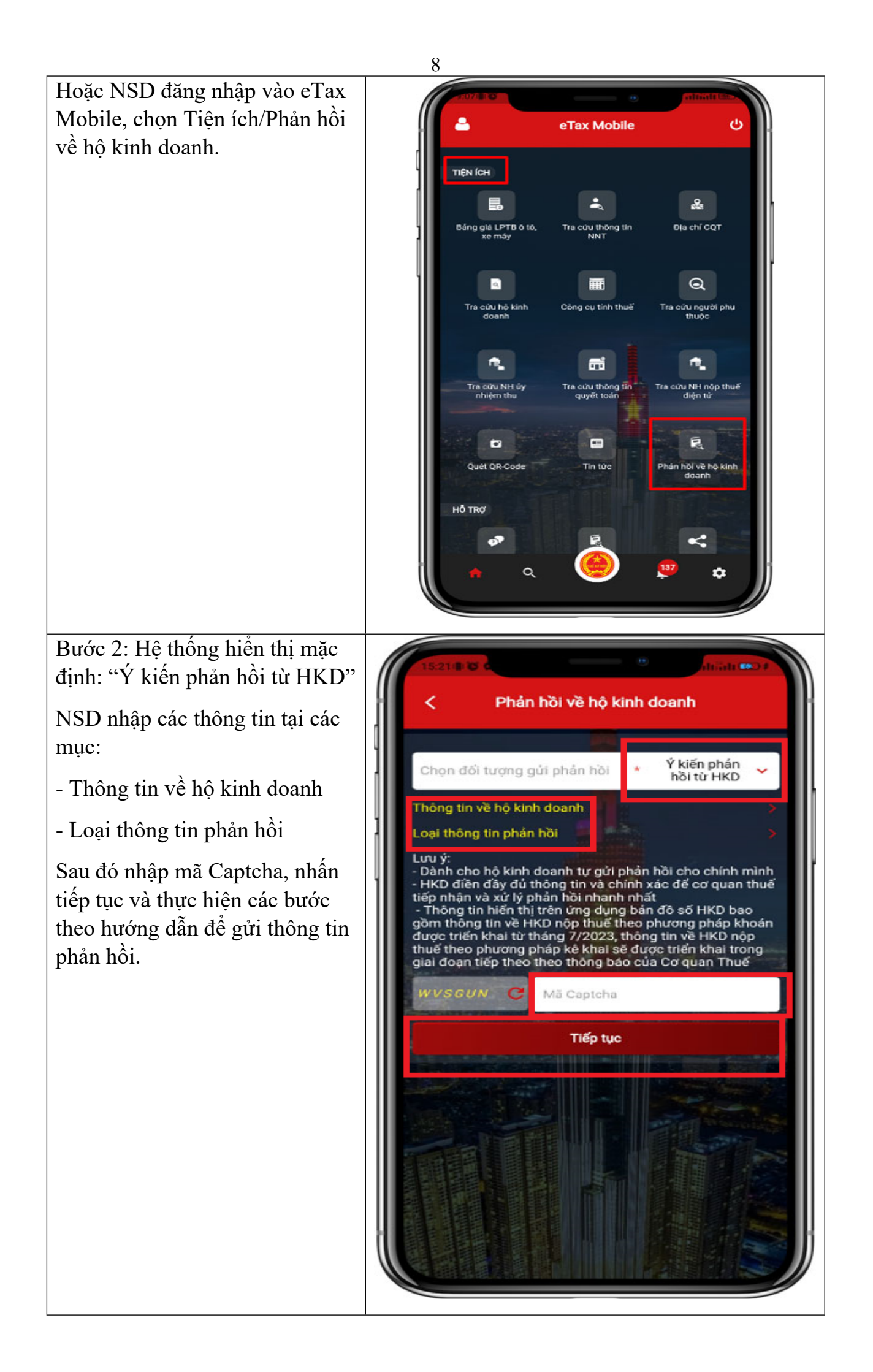

Nếu NSD không chọn "Ý kiến phản hồi từ HKD", thì có thế chọn "Ý kiến phản hồi từ tổ chức/Cá nhân/Hộ kinh doanh khác"

NSD nhập các thông tin tại các mục:

- Thông tin người gửi phản hồi.
- Thông tin người bị phản hồi.

Sau đó nhập mã Captcha, nhấn tiếp tục và thực hiện các bước theo hướng dẫn để gửi thông tin phản hồi.

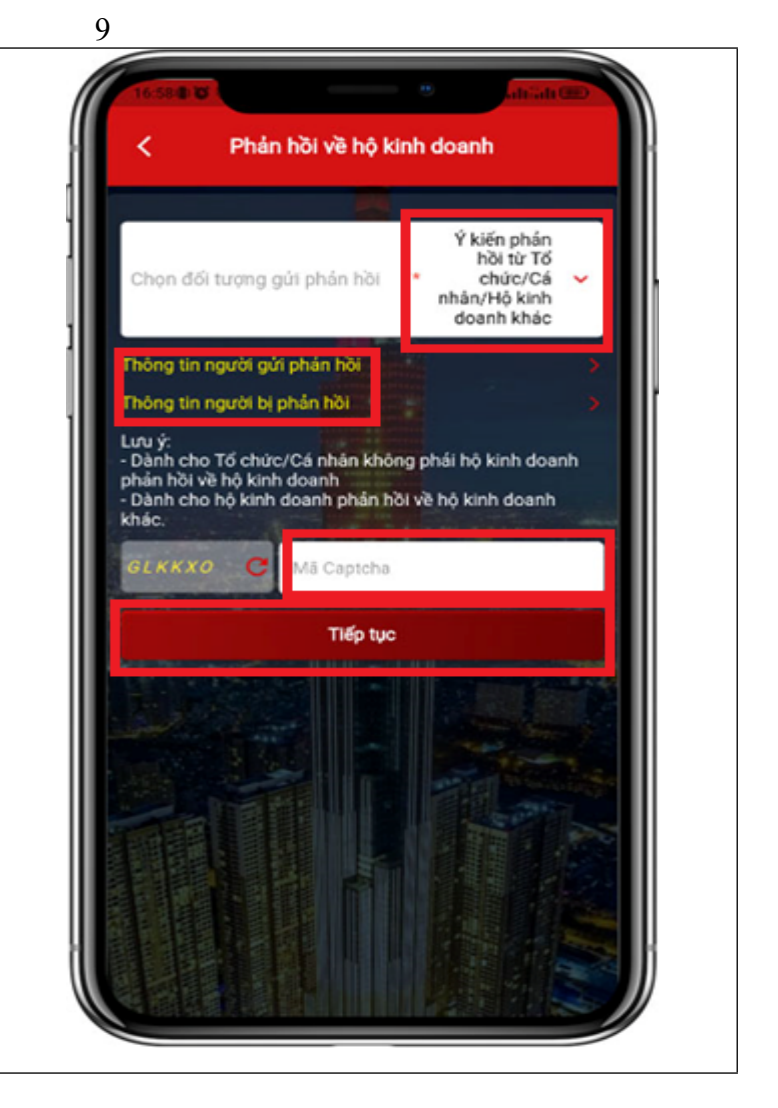